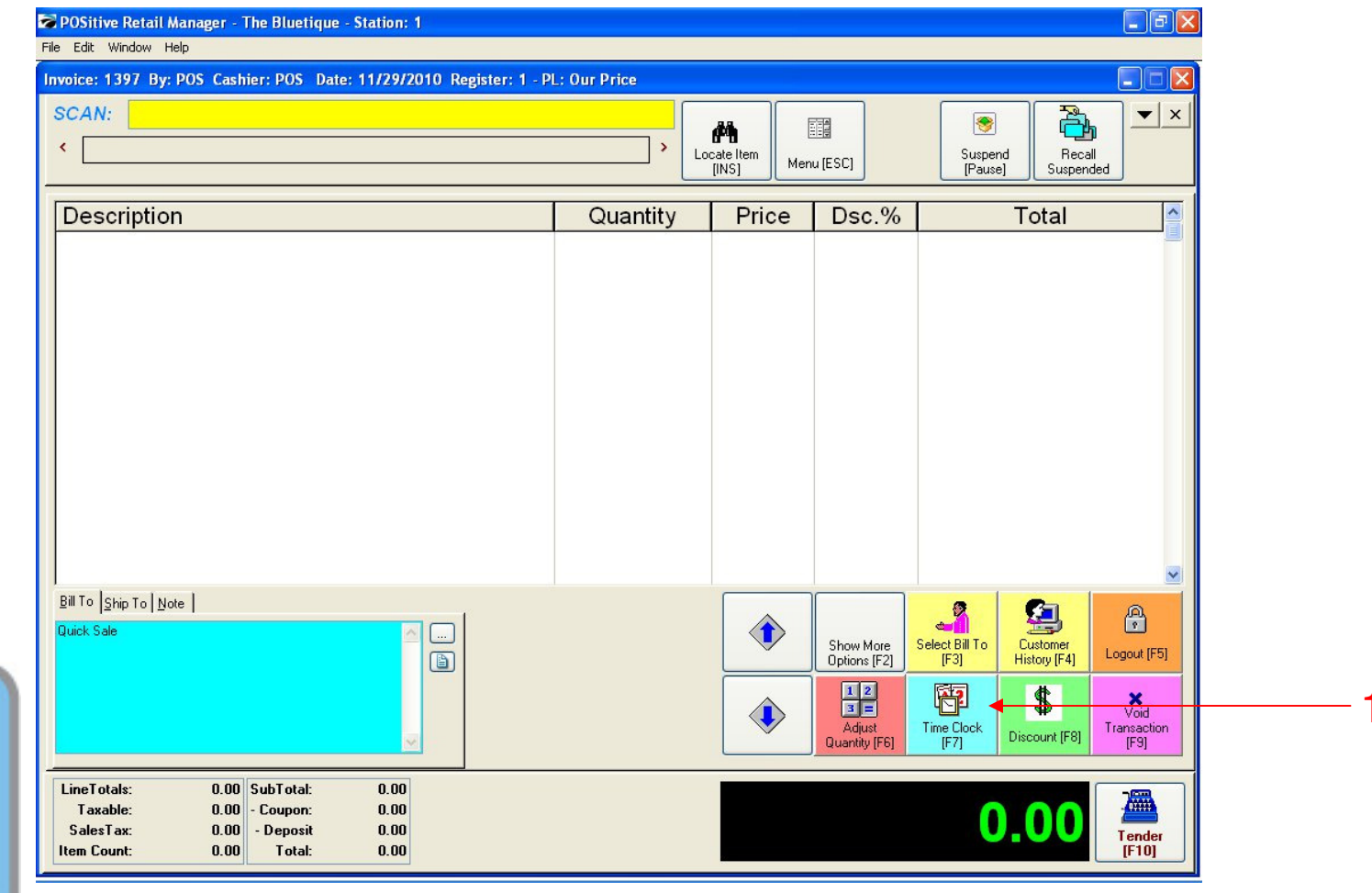

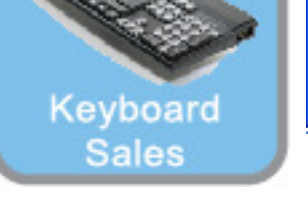

1

#### IN KEYBOARD SALES MODE:

To Clock in or out, you can either go to Manager Mode or:

1. Select Time Clock (F7).

(NOTE: Only Teachers & Managers will have access to Manager Mode)

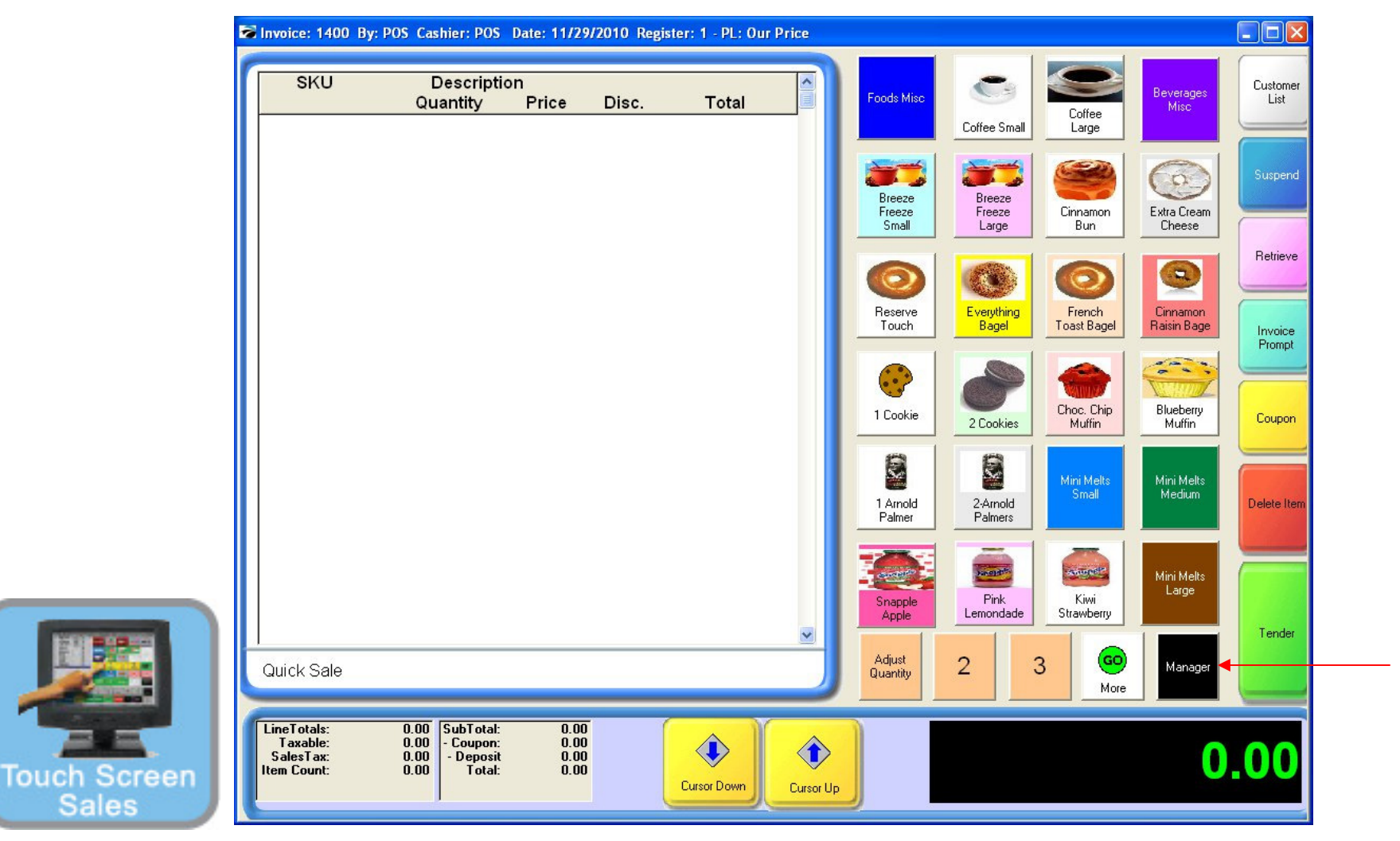

1

#### IN TOUCH SCREEN SALES MODE:

To Clock in or out, you can either go to Manager Mode or:

1. Touch Manager Button

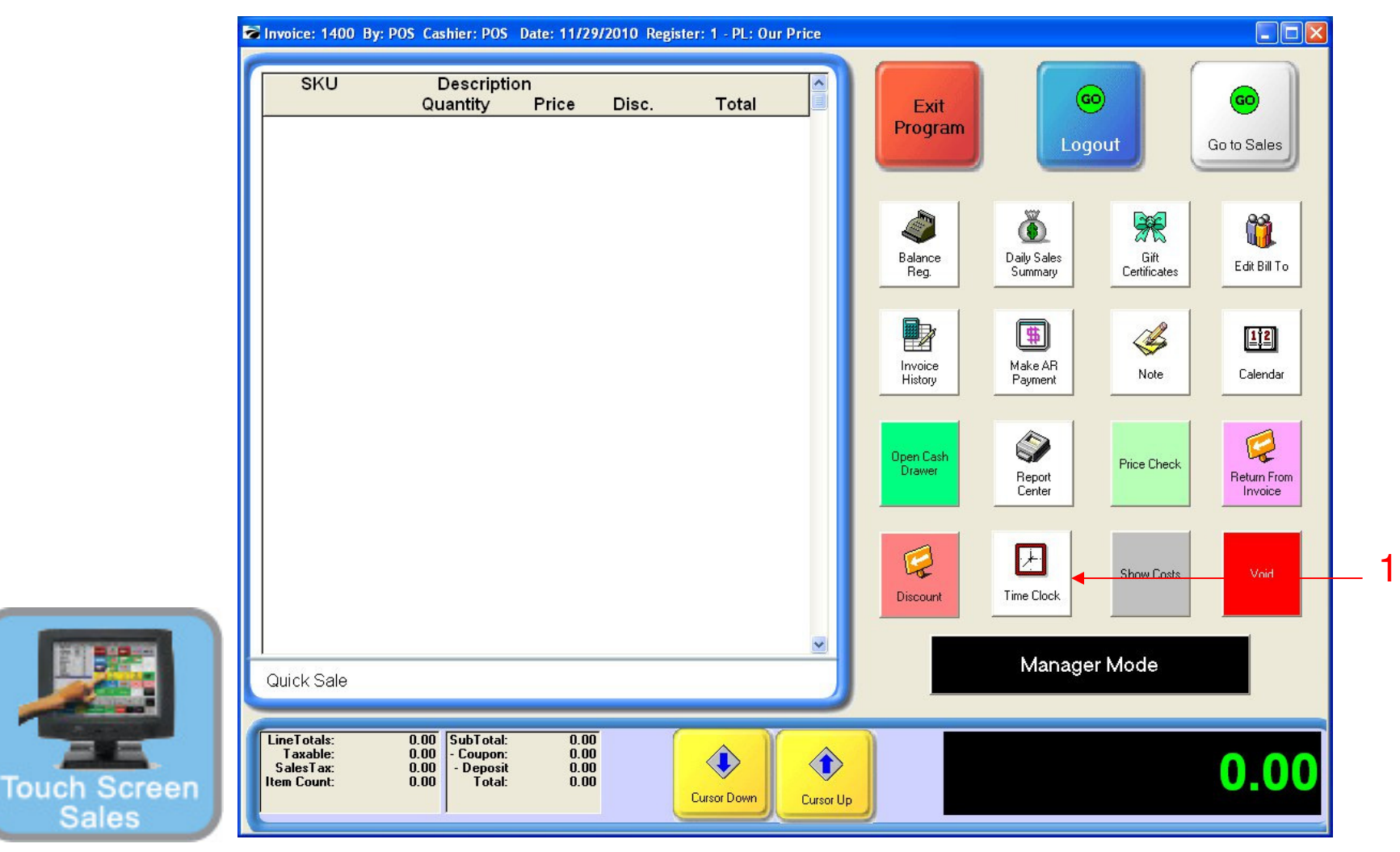

#### IN TOUCH SCREEN SALES MODE:

To Clock in or out, you can either go to Manager Mode or:

1. Touch Time Clock Button

(NOTE: Only Teachers & Managers will have access to Manager Mode)

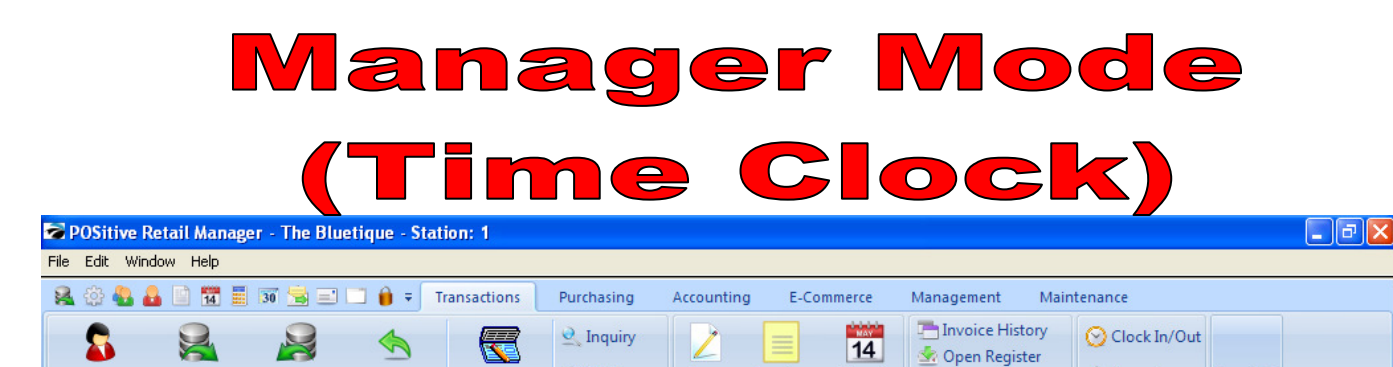

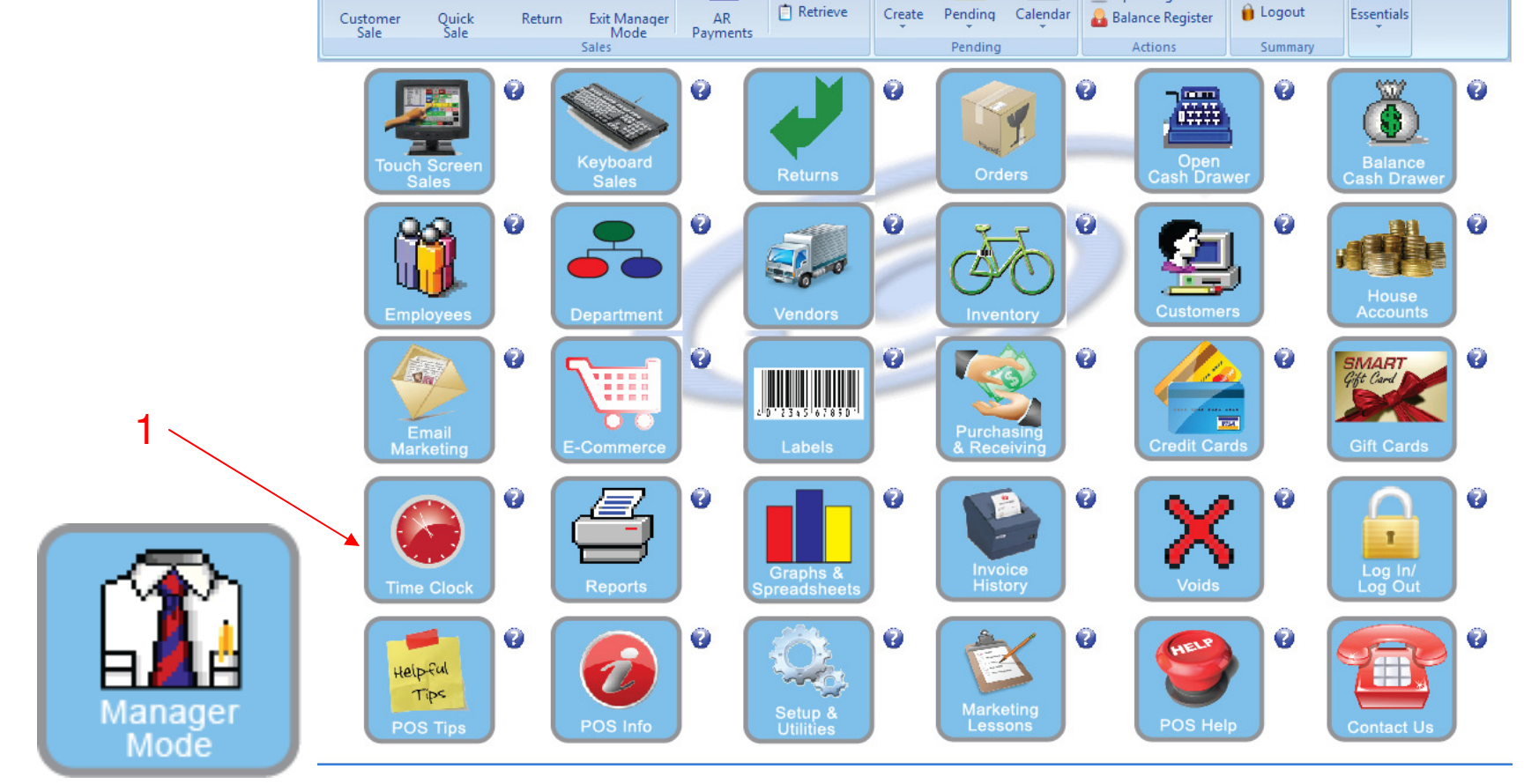

OR IN MANAGER MODE:

To Clock in or out, go to Time Clock.

1. Select Time Clock Button

4

| Logon |                                           |                   |  |
|-------|-------------------------------------------|-------------------|--|
|       | Enter ID and Password Sales ID: Password: | Go<br>X<br>Cancel |  |

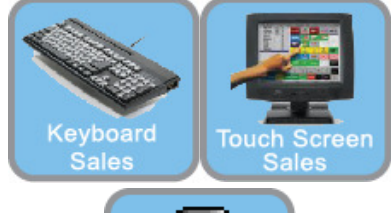

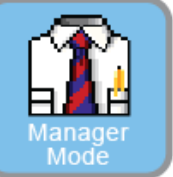

Once you Click Clock In:

1. You will have to type in your ID & Password

Shortcut: Just type in ID, then ENTER, then PASSWORD, then ENTER.....

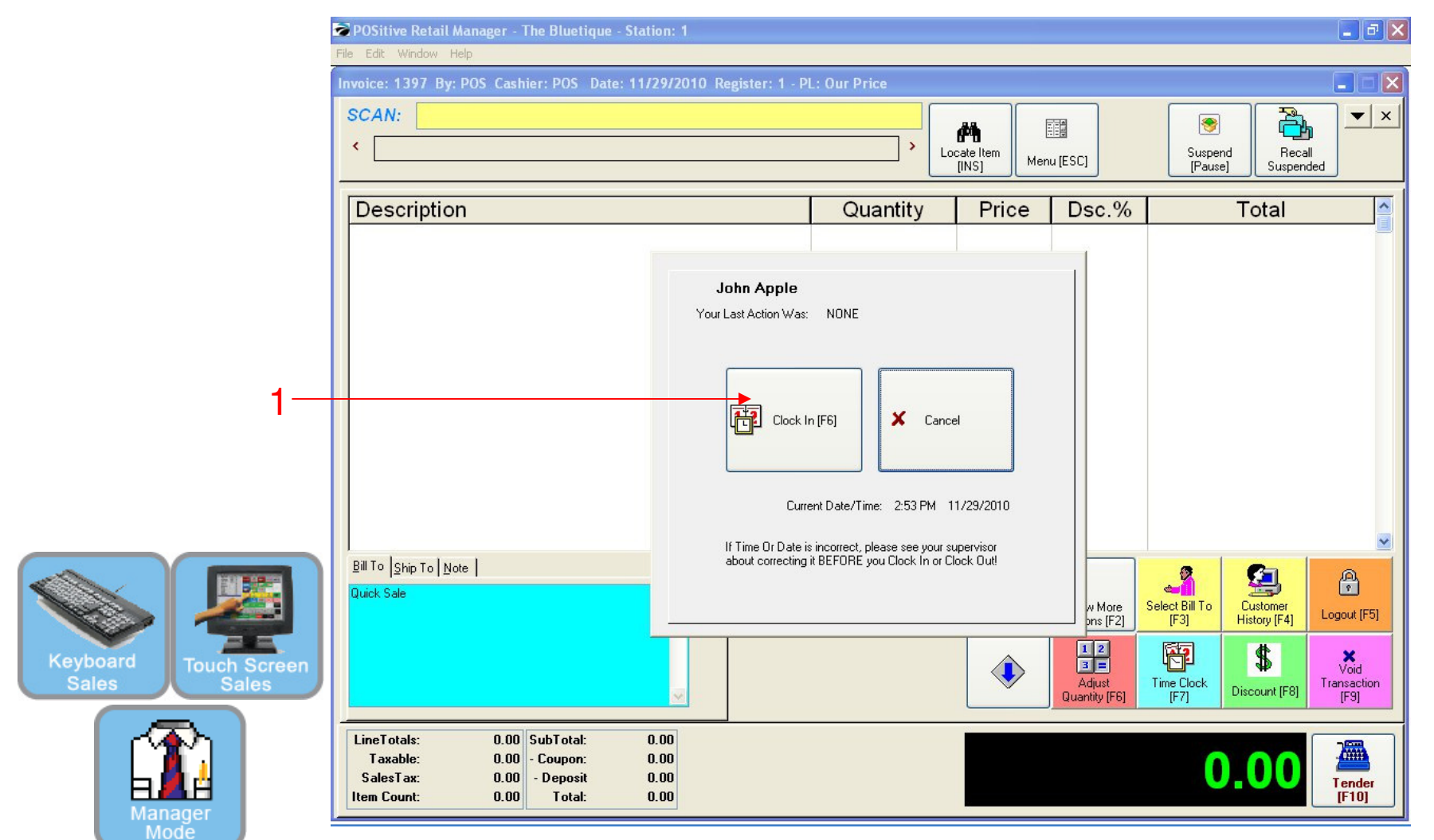

CLOCK IN: 1. Click the Clock-In Button (F6)

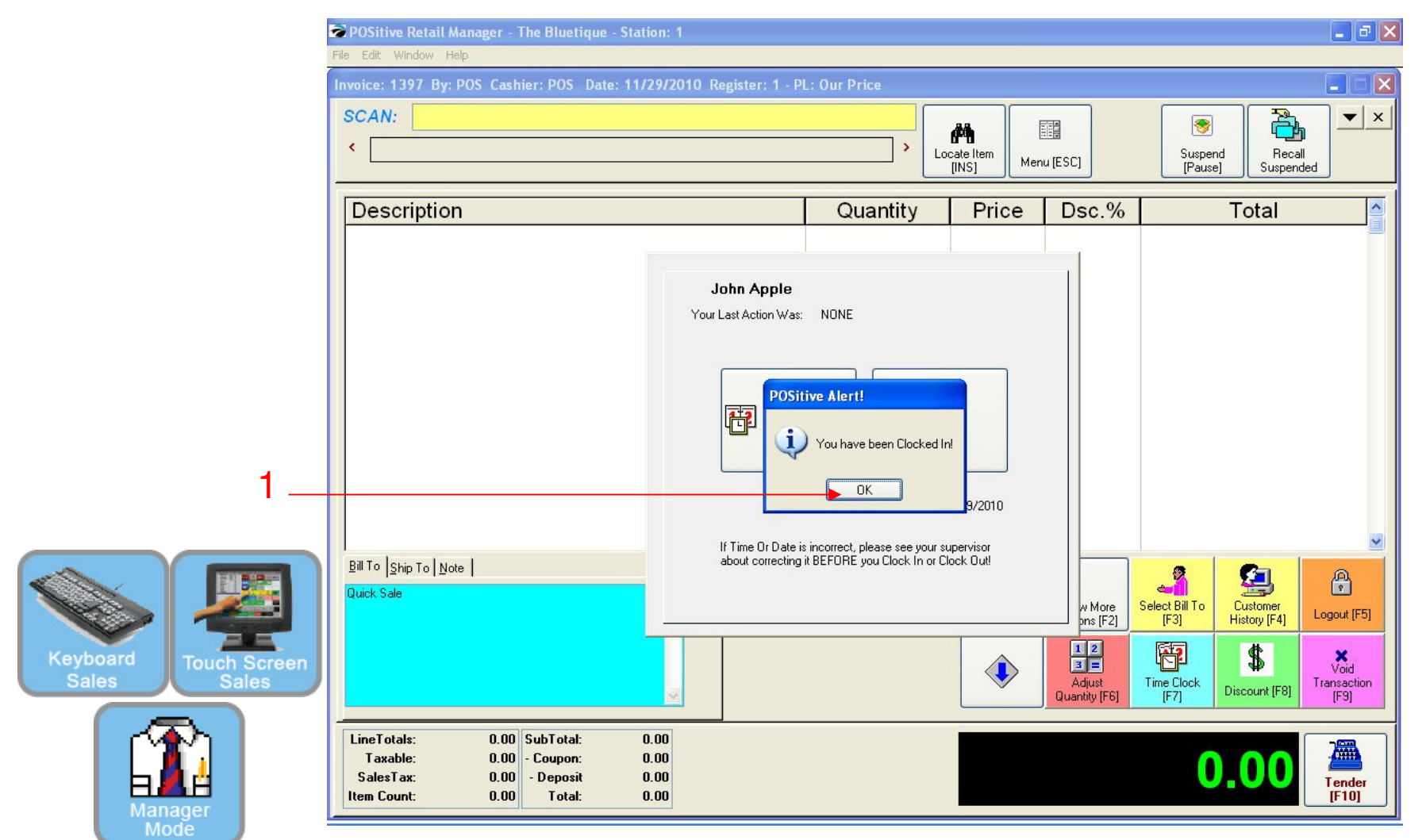

CLOCK IN: 1. Click the OK to confirm.

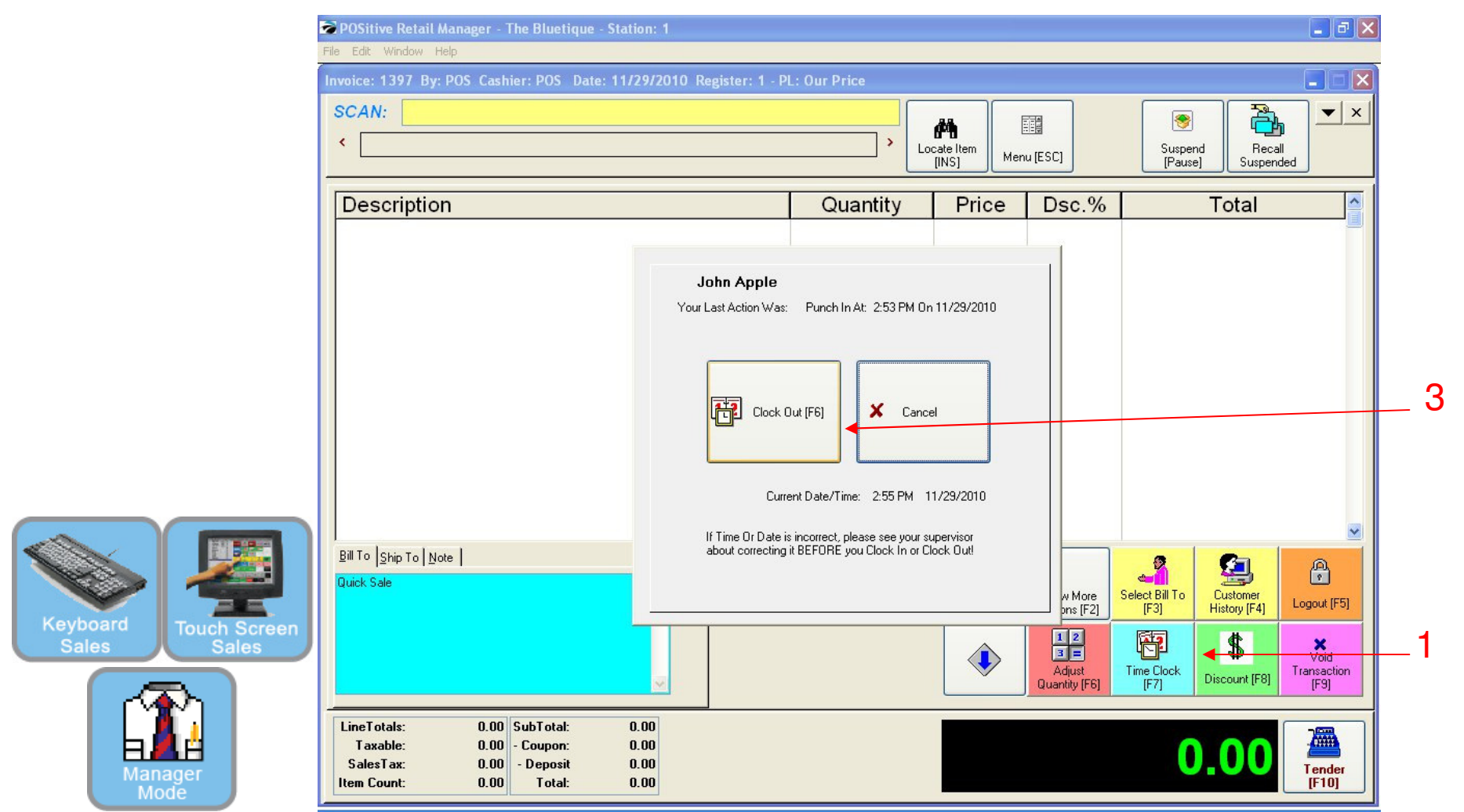

### TO CLOCK-OUT, REPEAT THE PROCESS:

- 1. Time Clock (F7)
- 2. Type in ID & Password
- 3. Click Clock Out (F6)

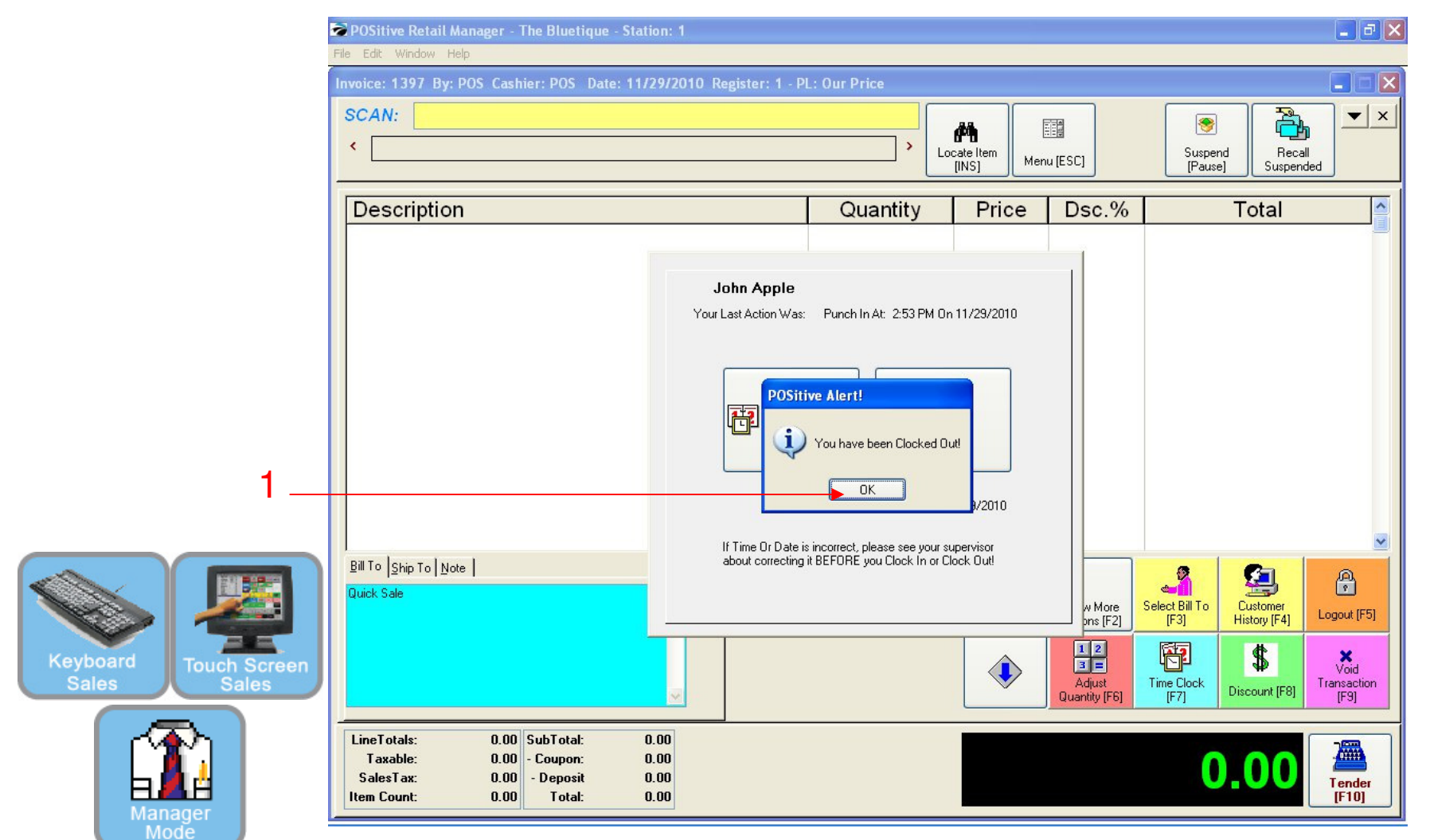

CLOCK OUT: 1. Click the OK to confirm.

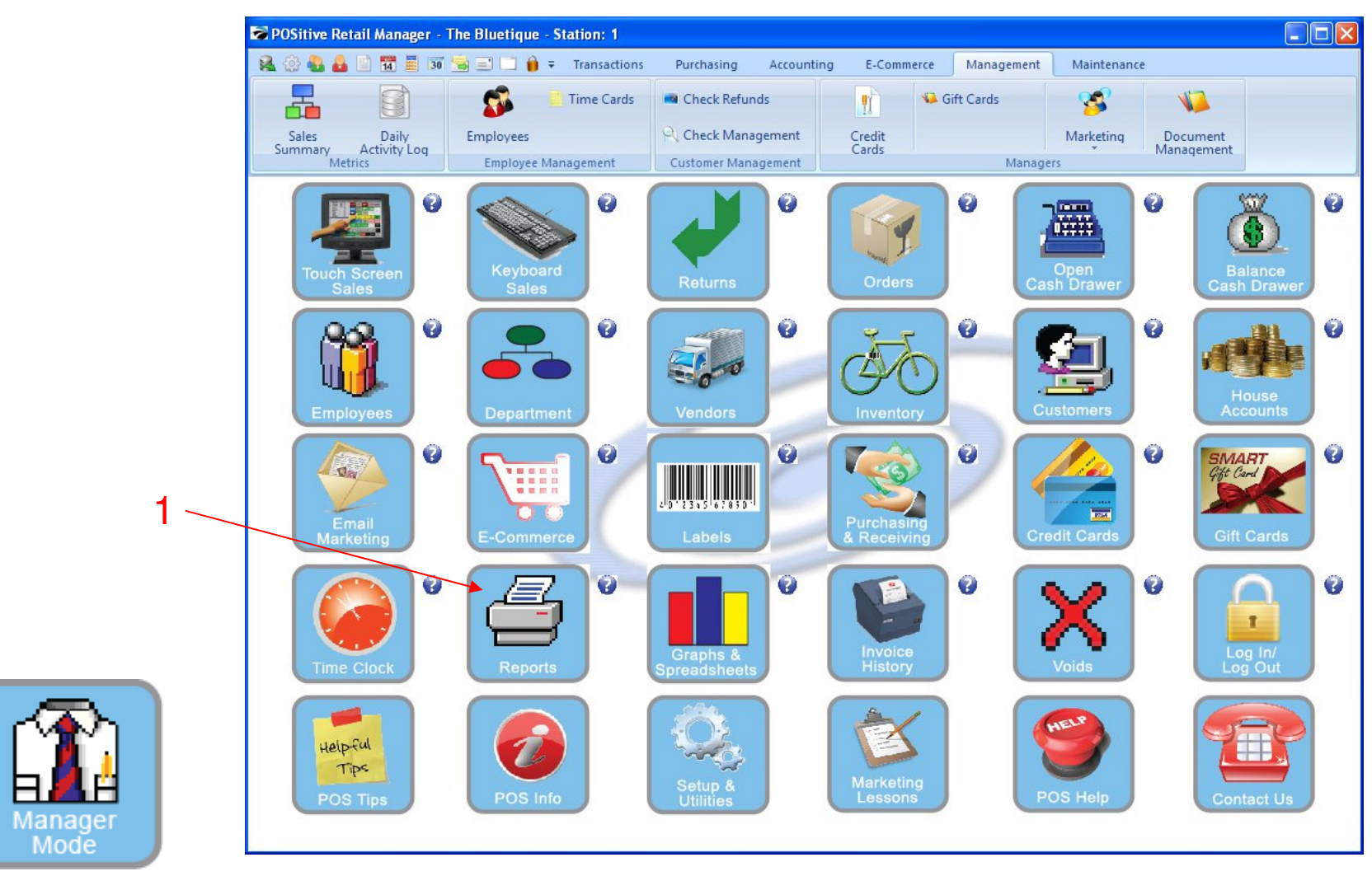

IN MANAGER MODE: To Print Employee Time Clock Reports: 1. Click the Reports Button

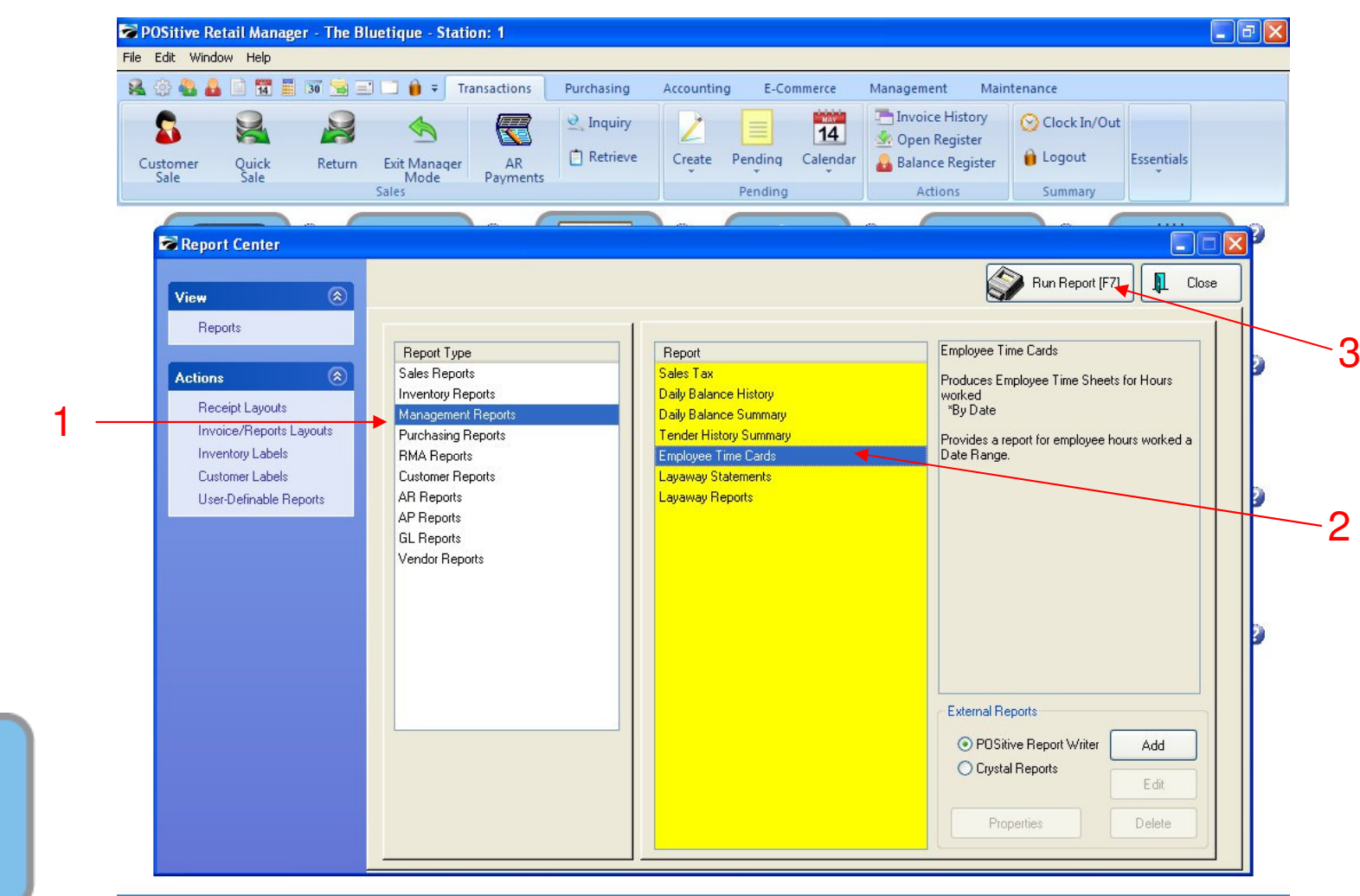

#### IN MANAGER MODE: To Print Employee Time Clock Reports:

- 1. Highlight Management Reports
- 2. Highlight Employee Time Cards
- 3. Select Run Report [F7]

Managei Mode

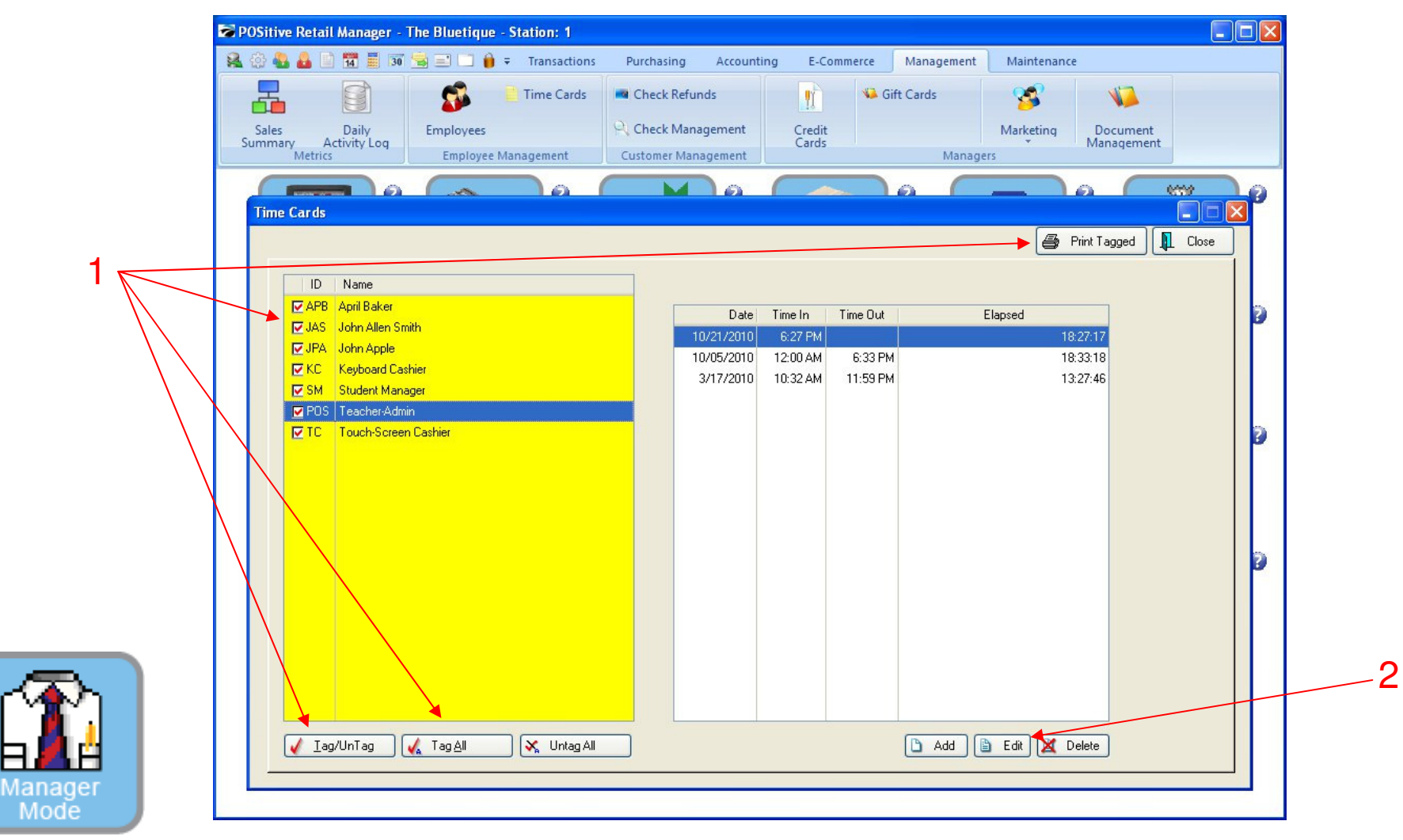

Please Note: Only teachers can access this high level area:
Here you can view or print 1 or all of your employees time cards
1. Tag (Check Mark) 1 or All to Print
2. Edit their time if student forgets to Clock-In or Out

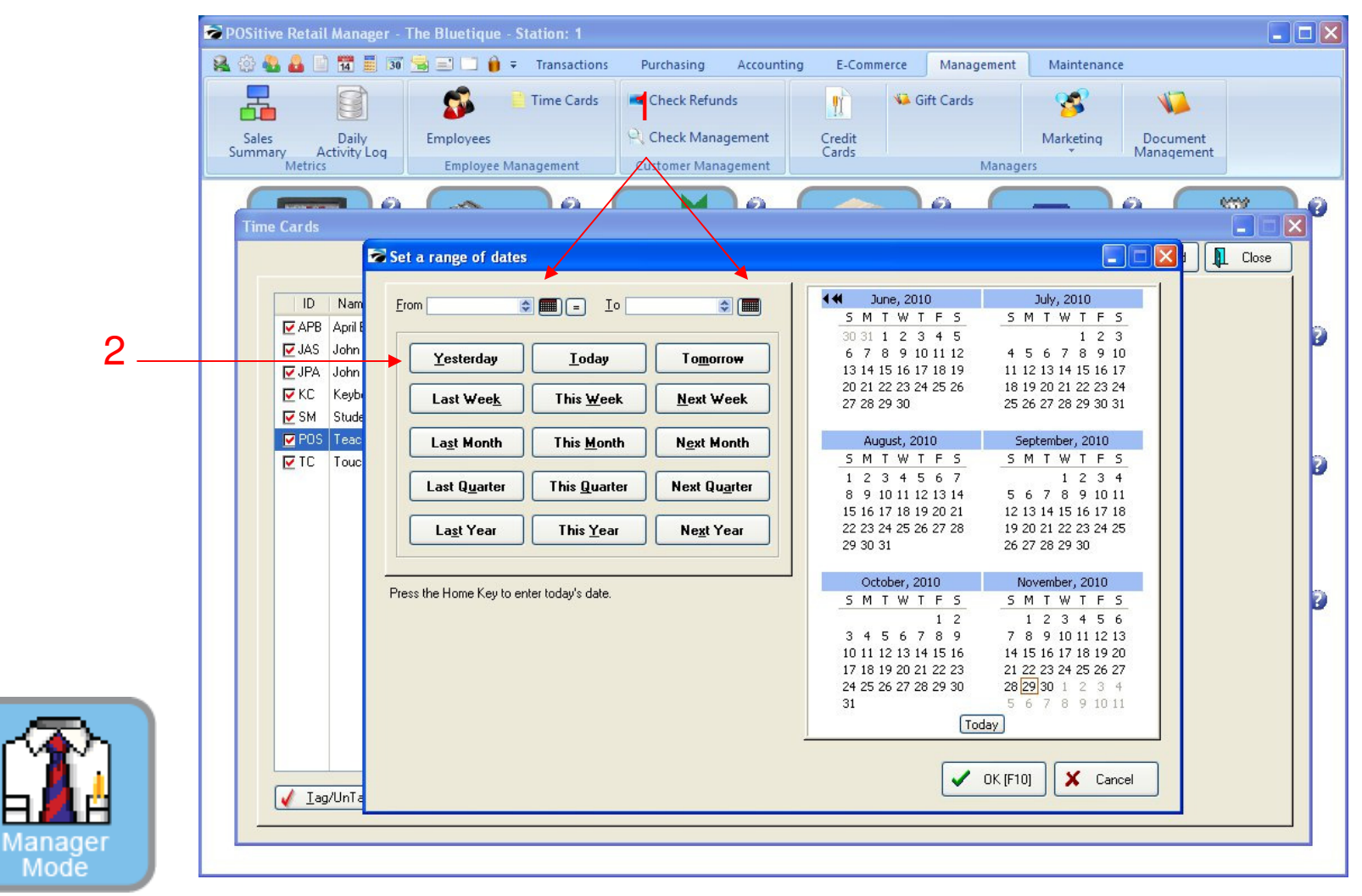

Once you have tagged (checked) 1 or all your employees, you can print a time clock report.

- 1. From and To any calendar date
- 2. Or...Choose a button for a quick range of dates: Today, Last Week, This Month, etc...
- 3. See Reports link for examples of Time Clock Reports.

|                 | of 1 🛐 🔍 🭳       | ] 🔂 🚺 🔂 Step:    | 20 🛔       |           |            |               |    |
|-----------------|------------------|------------------|------------|-----------|------------|---------------|----|
| Pages To Print: | Search:          | Q                | Cot        | oies: 1 🛔 |            |               |    |
| Page Size       | The Bluetions    | From: 12/07/2010 |            |           |            |               |    |
|                 | Employee         | Data             | Time In    | Time Out  | Uoura      | To: 12/07/201 | .0 |
|                 | John Allen Smith | Date             | 1 mile III | 1 mie Out | nours      | -51           |    |
|                 |                  | 12/07/2010       | 8:00 AM    | 9:00 AM   | 01:00:00   |               |    |
|                 |                  | 12/07/2010       | 1:00 PM    | 2:00 PM   | 01:00:00   |               |    |
|                 |                  |                  |            |           | 0002:00:00 |               |    |
|                 |                  |                  |            |           |            |               |    |
|                 |                  |                  |            |           |            |               |    |
|                 |                  |                  |            |           |            |               |    |
|                 |                  |                  |            |           |            |               |    |
|                 |                  |                  |            |           |            |               |    |
|                 |                  |                  |            |           |            |               |    |
|                 |                  |                  |            |           |            |               |    |
|                 |                  |                  |            |           |            |               |    |
|                 |                  |                  |            |           |            |               |    |
|                 |                  |                  |            |           |            |               |    |
|                 |                  |                  |            |           |            |               |    |
|                 |                  |                  |            |           |            |               |    |
|                 |                  |                  |            |           |            |               |    |

Employee Time Report 1. Double check the report for any mistakes.

Manage